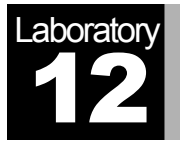

# **Applications**

Network Application Performance Analysis

# Objective

The objective of this lab is to analyze the performance of an Internet application protocol and its relation to the underlying network protocols. In addition, this lab reviews some of the topics covered in previous labs.

### Overview

Network applications are part network protocol (in the sense that they exchange messages with their peers on other machines) and part traditional application program (in the sense that they interact with the users).

OPNET's Application Characterization Environment (ACE) provides powerful visualization and diagnosis capabilities that aid in network application analysis. ACE provides specific information about the root cause of application problems. ACE can also be used to predict application behavior under different scenarios. ACE takes as input a real trace file captured using any protocol analyzer, or using OPNET's capture agents (not included in the Academic Edition).

In this lab you will analyze the performance of an FTP application. You will analyze the probable bottlenecks for the application scenario under investigation. You will also study the sensitivity of the application to different network conditions such as bandwidth and packet loss. The trace was captured on a real network, which is shown in the figure below, and already imported into ACE. The FTP application runs on that network; the client connects to the server over a 768 Kbps Frame Relay circuit with 36 ms of latency. The FTP application downloads a 1 MB file in 37 seconds. Normally, the download time for a file this size should be about 11 seconds.

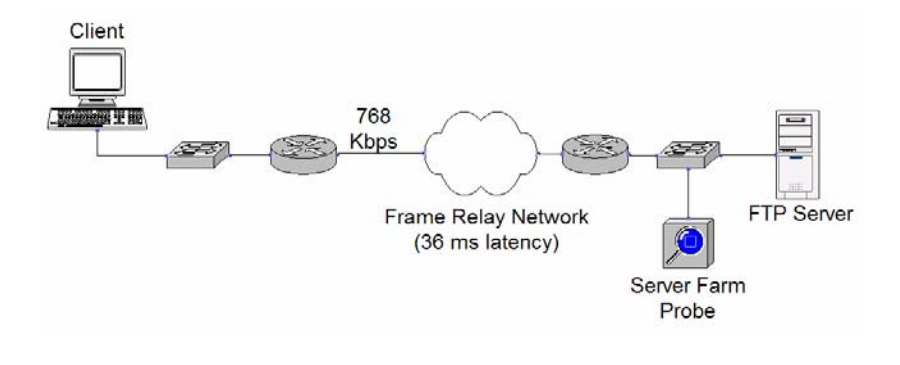

# Procedure

#### **Open the Application Characterization Environment**

- 1. Start **OPNET IT Guru Academic Edition**  $\Rightarrow$  Choose **Open** from the **File** menu.
- 2. Select Application Characterization from the pull-down menu.
- 3. Select **FTP\_with\_loss** from the list  $\Rightarrow$  Click **OK**.

| 🞛 Open            |             |         |
|-------------------|-------------|---------|
| Application Chara | cterization | •       |
| FTP_with_loss     |             | <b></b> |
|                   |             |         |
|                   |             | -       |
|                   | Cancel      | OK      |
|                   |             |         |

#### **Visualize the Application**

After opening the file, ACE shows the Data Exchange Chart (DEC), depicting the flow of application traffic between tiers. The DEC you see on your screen may or may not show the **FTP Server** tier as the top tier. If it does not, drag the tier label from the bottom to the top, so your screen matches the one shown in the following diagram.

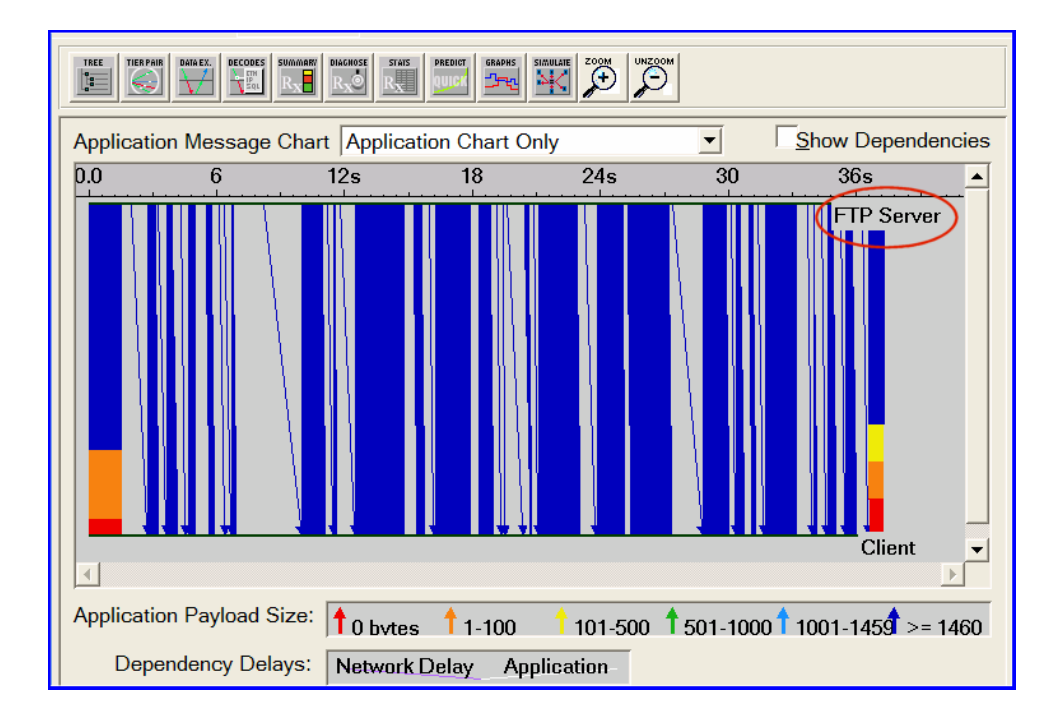

The Data Exchange Chart can display the following: - The Application Chart, which shows the flow of application traffic between tiers. - The Network Chart, which shows the flow of network traffic between tiers, including the effects of network protocols on application traffic. Network protocols split packets into segments, add headers, and often include mechanisms to ensure reliable data transfer. These network protocol effects can influence application behavior.

- 1. Select **Network Chart Only** from the drop-down menu in the middle of the dialog box.
- 2. Differentiate the messages flowing in different directions by selecting View  $\Rightarrow$  Split Groups.

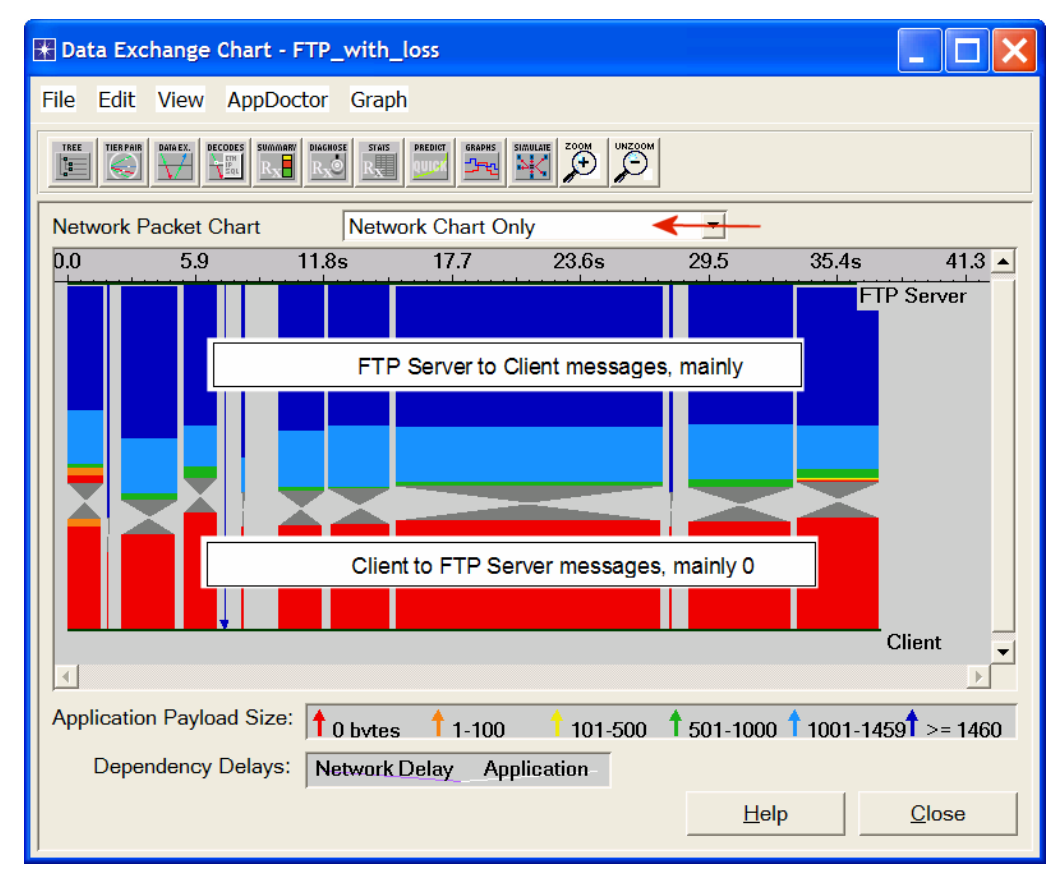

To get a better understanding of this traffic, you will zoom in on the transaction. To understand how the Application Chart and Network Chart views differ, you will view both simultaneously.

- 3. Select **Application and Network Charts** from the drop-down menu in the middle of the dialog box.
- 4. To disable the split groups view, select **View**  $\Rightarrow$  **Split Groups**.
- 5. Select View  $\Rightarrow$  Set Visible Time Range  $\Rightarrow$  Set Start Time to 25.2 and End Time to 25.5  $\Rightarrow$  Click OK.
- 6. The Application Message Chart shows a single message flowing from the FTP Server to the Client. To show the size, rest the cursor on the message to show the tooltip. **Client Payload** is shown as 8192.

| Applicat | tion Message C  | hart         | $\rightarrow$   | Application an                                           | d Network Ch                                 | arts          | <b>_</b>       |              | Show De    | pendencies      |
|----------|-----------------|--------------|-----------------|----------------------------------------------------------|----------------------------------------------|---------------|----------------|--------------|------------|-----------------|
| 25.2     | 25.23           | 25.26        | 25.29           | 25.32                                                    | 25.35                                        | 25.38         | 25.41          | 25.44        | 25.47      | 25.5 🔺          |
|          |                 |              |                 |                                                          |                                              |               |                |              | FTP S      | erver           |
|          |                 |              | 6 F<br>Th<br>Ap | Packets<br>roughput =<br>p Message 16<br>nt out at 25.23 | 276.6 Kbps<br>2: FTP Server<br>37611 and rec | -> Client Pay | /load:8192 (FT | ΓΡ: FTP R PO | RT=1060 Bi | nary Data)      |
|          |                 |              |                 |                                                          |                                              |               |                |              | Cire       | m               |
| •        |                 |              |                 |                                                          |                                              |               |                |              |            | Þ               |
| Network  | Packet Chart    |              |                 |                                                          |                                              |               |                |              | ✓ /        | Nign Charts     |
| 25.2     | 25.23           | 25.26        | 25.29           | 25.32                                                    | 25.35                                        | 25.38         | 25.41          | 25.44        | 25.47      | 25.5            |
|          |                 |              |                 |                                                          |                                              |               |                |              | FTP Se     | erver           |
| Applicat | ion Payload Si: | ze: 🕇 0 byte | 95              | 1-100                                                    | 101-50                                       | o † :         | 501-1000       | 1001-145     | Clie       | nt<br>)<br>1460 |

The Network Chart shows that this application message causes many packets to flow over the network. These packets are a mix of large (blue and green) packets from the FTP Server to the Client and small (red) packets from the Client to the FTP Server. As the red color indicates, these packets contain 0 bytes of application data. They are the acknowledgments sent by TCP.

#### Analyze with AppDoctor

AppDoctor's *Summary of Delays* provides insight into the root cause of the overall application delay.

1. From the AppDoctor menu, select Summary of Delays  $\Rightarrow$  Check the Show Values checkbox.

Notice that the largest contributing factor to the application response time is protocol/congestion. Only about 30 percent of the file download time is caused by the limited bandwidth of the Frame Relay circuit (768 Kbps). Notice also that application delay (processing inside the node) by both the Client and FTP Server is a very minor contributing factor to the application response time.

| AppDoctor Summary of Delays - FTP_with           | _loss                                 |
|--------------------------------------------------|---------------------------------------|
|                                                  | 30.5% Client<br>FTP Server            |
| Client<br>ETP Server                             | 68.5%                                 |
| Delays: Application Propagation                  | Transmission Protocol /<br>Congestion |
| ✓ Sort Network Delays by Tier Pair ✓ Show Values | Update Help Close                     |

2. Close the Summary of Delays dialog box.

The **Diagnosis** function of AppDoctor should give further insight into the cause of the protocol/congestion delay.

3. From the **AppDoctor** menu, select **Diagnosis.** 

| 🖹 AppDoctor Diagnosis - FTP_with_loss                                                                                                    |                   |              |                    |                   |                   |  |  |  |
|----------------------------------------------------------------------------------------------------|-------------------|--------------|--------------------|-------------------|-------------------|--|--|--|
| Total                                                                                                    | FT                | TP Server    | Client             |                   | <u> </u>          |  |  |  |
| Processing Delay No Bottleneck                                                                                                    |                   | o Bottleneck | neck No Bottleneck |                   | <b>_</b>          |  |  |  |
| 4                                                                                                    |                   |              |                    |                   | Þ                 |  |  |  |
|                                                                                                    | Total             | Client       | <-> FTP Server     |                   |                   |  |  |  |
| Network Cost of Chattiness                                                                                                    | No Bottlenec      | k No Bo      | ttleneck           |                   |                   |  |  |  |
| Propagation Delay                                                                                                    | No Bottlenec      | k No Bo      | ttleneck           |                   |                   |  |  |  |
| Transmission Delay                                                                                                    | Bottleneck        | Bottle       | neck               |                   |                   |  |  |  |
| Protocol/Congestion Delay                                                                                                    | Bottleneck        | Bottle       | neck               |                   |                   |  |  |  |
| Connection Resets                                                                                                    | No Bottlenec      | k No Bo      | ttleneck           |                   |                   |  |  |  |
| Retransmissions                                                                                                    | Bottleneck Bottle |              | neck 🔫             | Click on the word |                   |  |  |  |
| Out of Sequence Packets                                                                                                    | Bottleneck        | Bottle       | neck               |                   | bottleneck to see |  |  |  |
| TCP Windowing (A -> B)                                                                                                    | Not Applicabl     | le No Bo     | ttleneck           |                   | the description.  |  |  |  |
| TCP Windowing (A <- B)                                                                                                    | Not Applicabl     | le No Bo     | ttleneck           |                   | -<br>-            |  |  |  |
| •                                                                                                    |                   |              |                    | · ]               | ▶                 |  |  |  |
| There are many packet retransmissions. The network may be heavily congested, or there may be an error-prone link.<br>Threshold: 3.0%, Value: 4.1% - a lower value is better. |                   |              |                    |                   |                   |  |  |  |
|                                                                                                    |                   |              | <u>U</u> pdate     | Help              | Close             |  |  |  |

The diagnosis shows four bottlenecks: transmission delay, protocol/congestion delay, retransmissions, and out of sequence packets. One factor that contributes to protocol/congestion delay is retransmissions. So it is no surprise that here, in the more detailed diagnosis, you see retransmissions listed as a bottleneck. The out-of-sequence packets, also listed as a bottleneck, are a side effect of the retransmissions. Correcting that issue will probably also cure the out of sequence packets problem.

4. Close the Diagnosis Window.

AppDoctor also provides summary statistics for the application transaction.

5. From the AppDoctor menu, select Statistics.

Notice that 52 retransmissions occurred during a file transfer composed of 1281 packets, yielding a retransmission rate of 4%.

| 👪 AppDoctor Statistics - FTP_with_loss   |                              |                                                                                                 |             |              |       |                |               | × |
|------------------------------------------|------------------------------|-------------------------------------------------------------------------------------------------|-------------|--------------|-------|----------------|---------------|---|
|                                          |                              | Total                                                                                           | FT          | TP Server    | C     | lient          |               |   |
| B                                        | usy Time (Seconds)           | 0.247009                                                                                        | 0.2         | 229835       | 0.0   | 017174         |               |   |
| Pr                                       | rocessing Delay (Seconds)    | 0.229954                                                                                        | 0.2         | 229835       | 0.0   | 000119         |               |   |
| Ne                                       | etwork Delay (Seconds)       | 37.050164                                                                                       | No          | t Applicable | e No  | ot Applicable  |               | - |
| 4                                        |                              |                                                                                                 |             |              |       |                | Þ             |   |
|                                          |                              |                                                                                                 |             | Total        |       | Client <-> FTP | Server        |   |
| R                                        | esponse Time (Seconds)       |                                                                                                 | _           | 37.280119    |       | 37.280119      |               |   |
| A                                        | oplication Turns             |                                                                                                 |             | 4            |       | 4              |               |   |
| A                                        | pplication Messages          |                                                                                                 |             | 241          |       | 241            |               |   |
| A                                        | pplication Message Bytes     |                                                                                                 |             | 1,057,043    |       | 1,057,043      |               |   |
| A                                        | verage Application Message   | Size (Bytes)                                                                                    |             | 4.386.07     |       | 4,386.07       |               |   |
| Ne                                       | etwork Packets               |                                                                                                 | (           | 1,281        |       | 1,281          |               |   |
| Ne                                       | etwork Packet Bytes          |                                                                                                 |             | 1,201,409    |       | 1,201,409      |               |   |
| A                                        | verage Network Packet Payl   | oad Size (Byte                                                                                  | s)          | 937.87       |       | 937.87         |               |   |
| Pr                                       | ropagation Delay (Seconds)   | )                                                                                               |             | Not Applica  | able  | 0.036000       |               |   |
| D                                        | elay due to Propagation (Se  | conds)                                                                                          |             | 0.144000     |       | 0.144000       |               |   |
| Tr                                       | ansmission Speed (Bits/Se    | cond)                                                                                           |             | Not Applica  | able  | 768,000        |               |   |
| D                                        | elay due to Transmission Sp  | peed (Seconds                                                                                   | )           | 11.372422    |       | 11.372422      |               |   |
| P                                        | rotocol/Congestion Delay (S  | econds)                                                                                         |             | 25.549357    |       | 25.549357      |               |   |
| M                                        | ax Application Turn Bytes (A | (-> B)                                                                                          |             | Not Applica  | able  | 23             |               |   |
| M                                        | ax Application Turn Bytes (A | <b)< td=""><td></td><td>Not Applica</td><td>able</td><td>1,056,891</td><td></td><td></td></b)<> |             | Not Applica  | able  | 1,056,891      |               |   |
| M                                        | ax Unacknowledged Data (A    | A -> B) (Bytes)                                                                                 |             | Not Applica  | able  | 10             |               |   |
| Max Unacknowledged Data (A <- B) (Bytes) |                              |                                                                                                 | Not Applica | able         | 8,192 |                |               |   |
| R                                        | etransmissions               |                                                                                                 | (           | 52           |       | 52             |               |   |
| 0                                        | ut of Sequence Packets       |                                                                                                 |             | 41           |       | 41             |               | - |
| 4                                        |                              |                                                                                                 |             | <u>^</u>     |       | •              | Þ             |   |
|                                          |                              |                                                                                                 | <u>U</u> р  | date         |       | Help           | <u>C</u> lose |   |

6. Close the *Statistics* window.

#### **Examine the Statistics**

To view the actual network throughput, use the Graph Statistics feature.

- From the Data Exchange Chart, select Graph Statistics from the Graph menu (or click the button: ).
- 2. Select the two Network Throughput statistics that measure Kbits/sec.

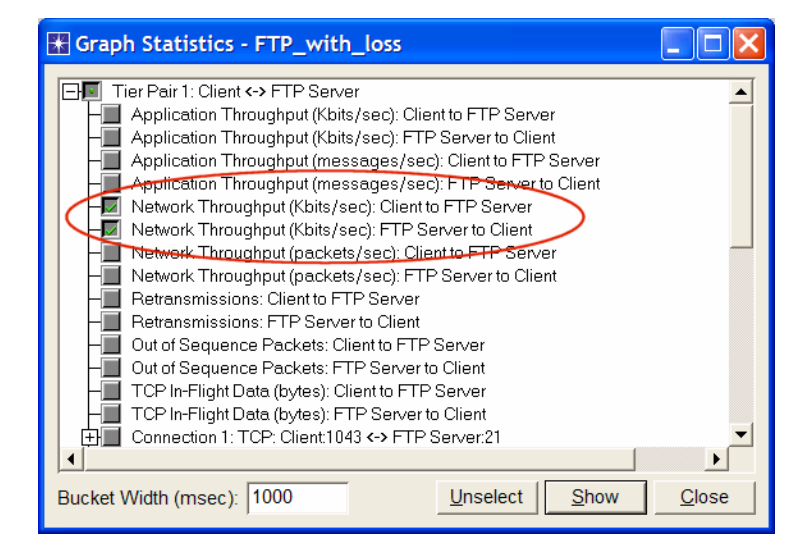

3. Click Show.

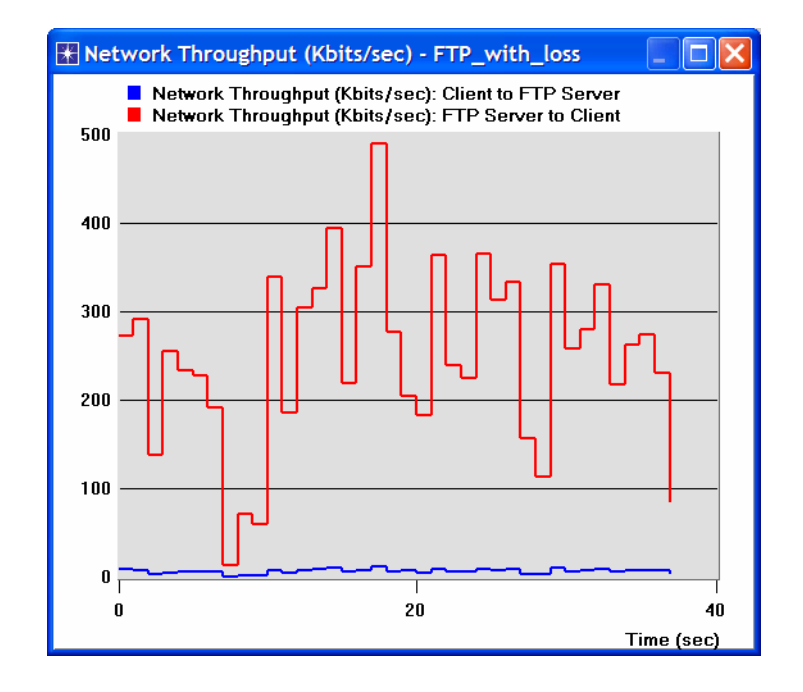

ACE divides the entire task duration into individual **buckets** of time and calculates a mean or total value for each interval. The default bucket width is 1000 msec; you can change this value in the Bucket Width (msec) field of the ACE statistic browser.  Return to the *Graph Statistics* window ⇒ Unselect the throughput statistics and select only the two **Retransmissions** statistics ⇒ Change the **Bucket Width** to **100 ms** ⇒ Click **Show**.

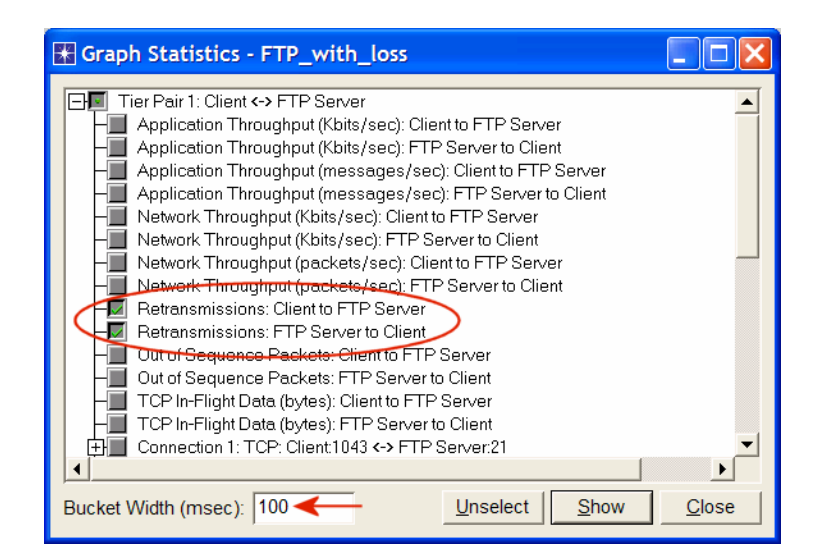

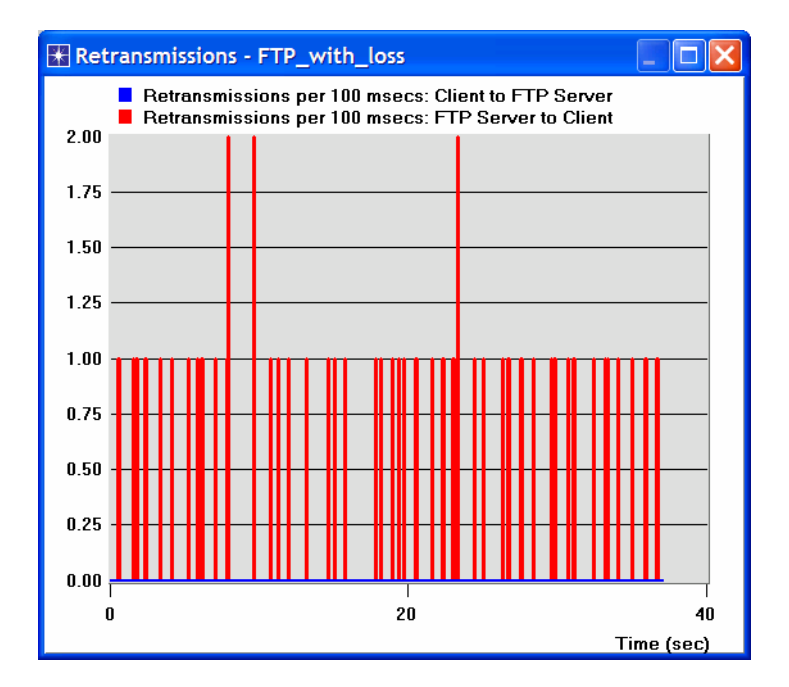

#### **Ideal TCP Window Size**

In TCP, rather having a fixed-size sliding window, the receiver advertises a window size to the sender. This is done using the **AdvertisedWindow** field in the TCP header. The sender is then limited to having no more than a value of **AdvertisedWindow** bytes of unacknowledged data at any given time. The receiver selects a suitable value for **AdvertisedWindow** based on the amount of memory allocated to the connection for the purpose of buffering data. This procedure is called *flow control*, and its idea is to keep the sender from overrunning the receiver's buffer.

In addition TCP maintains a new state variable for each connection, called **CongestionWindow**, which is used by the source to limit how much data it is allowed to have in transit at a given time. The congestion window is congestion control's counterpart to flow control's advertised window. It is dynamically sized by TCP in response to the congestion status of the connection.

TCP will send data only if the amount of sent-but-not-yet-acknowledged data is less than the minimum of the congestion window and the advertised window. ACE autocalculates the optimum window size based on the bandwidth-delay product as follows:

1. Return to the *Graph Statistics* window  $\Rightarrow$  Select the **TCP In-Flight Data (bytes) FTP\_Server to Client** statistic  $\Rightarrow$  Assign **1000** to the **Bucket Width (msec)**.

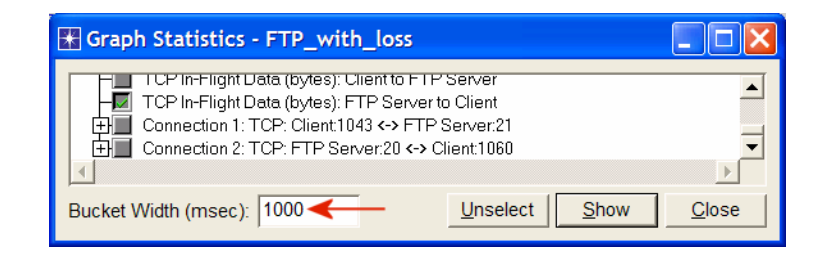

2. Click **Show**. From the graph, the ideal window size calculated by ACE is about 7 KB.

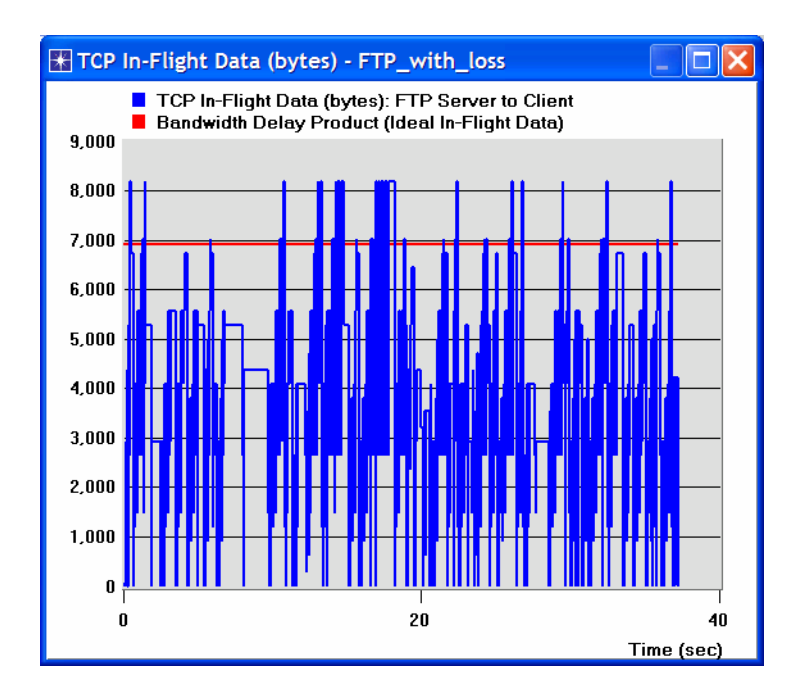

3. You can now close all opened graphs (delete the panel when you are asked to do that) and close the *Graph Statistics* window.

The **bandwidth-delay product** of a connection gives the "volume" of the connection—the number of bits it holds. It corresponds to how many bits the sender must transmit before the first bit arrives at the receiver.

#### **Impact of Network Bandwidth**

ACE QuickPredict enables you to study the sensitivity of an application to network conditions such as bandwidth and latency.

- 1. Click on the QuickPredict button:
- 2. In the *QuickPredict Control* dialog box assign **512Kbps** to the **Min Bandwidth** field and **10Mbps** to the **Max Bandwidth** field ⇒ Click the **Update Graph** button.

| 🐨 QuickPredict Control                                                                                      |                                                                                                    |
|----------------------------------------------------------------------------------------------------|----------------------------------------------------------------------------------------------------|
| Choose Network Path to Modify: Client <-> FTP Server                                                        | <b>_</b>                                                                                                    |
| X Axis:  Bandwidth CLatency Min Bandwidth 512Kbps Max Bandwidth 10Mbps Choose Values Latency 36ms 0ms 300ms | The current graph shows the impact of bandwidth on overall application response time. The X-axis shows varying bandwidths between "Client" and "FTP Server".<br>You can put latency on the X-axis by selecting the "Latency" radio button. |
| <u>C</u> ompare <u>Cl</u> ose                                                                               | Add Curve(s) Update Graph                                                                                                    |

3. The resulting graph should resemble the following one:

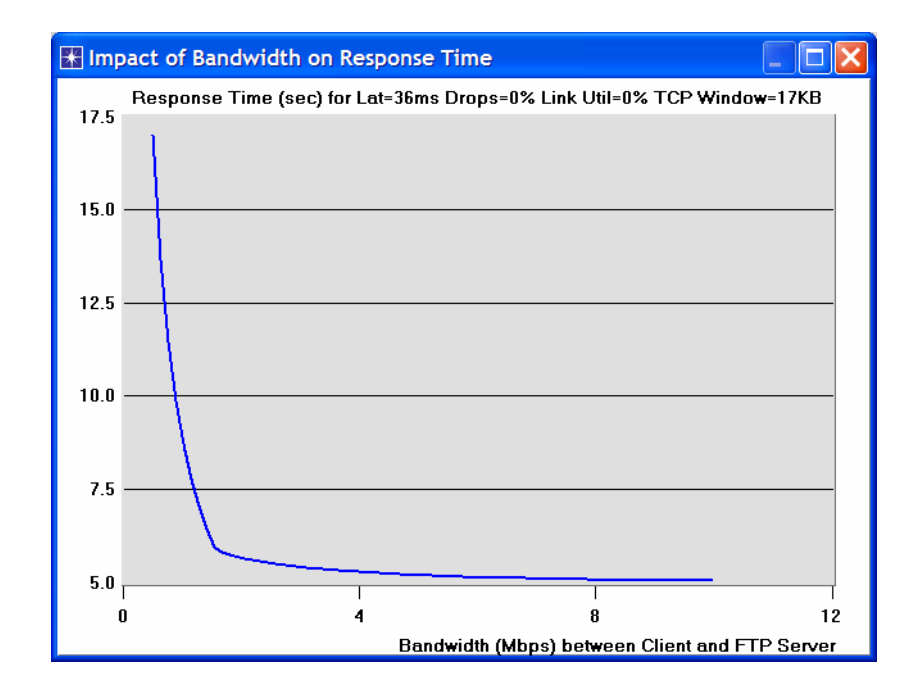

4. Close the graph and the *QuickPredict Control* dialog box.

#### **Deploy an Application**

OPNET IT Guru can be used to perform predictive studies of applications that are characterized in ACE. ACE uses the trace files to create application fingerprints that characterize the data exchange between tiers. From these fingerprints, a simulation can show how the application will behave under different conditions. For example the ACE topology wizard can be used to build a network model from the ACE file of this lab, **FTP\_with\_loss**, to answer the following question: What will the performance of the FTP application be when deployed to 100 simultaneous users over an IP network?

Follow the following steps to answer the above question:

- 1. From the IT Guru main window, select **File** ⇒ **New** ⇒ Select **Project** from the pull-down menu ⇒ Click **OK**.
- 2. Name the project <**your initials>\_FTP**, and the scenario **ManyUsers** ⇒Click **OK**.
- 3. In the Startup Wizard, select Import from ACE  $\Rightarrow$  Click Next.

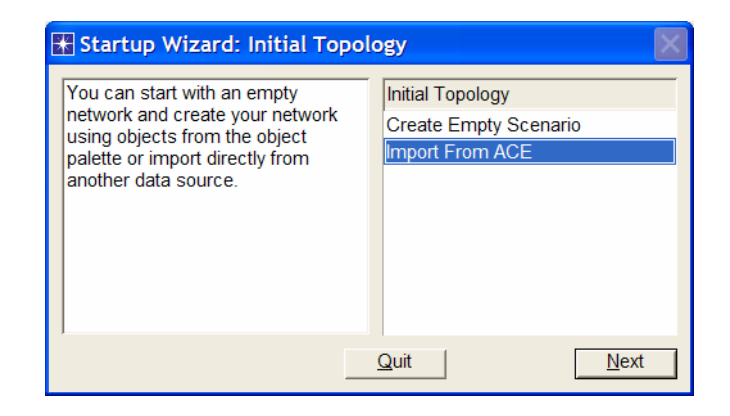

- 4. The Configure ACE Application dialog box appears.
  - i. Set the Name field to FTP Application.
  - ii. Set the **Repeat** application field to **2**. This field controls how many times a user executes the application per hour.
  - iii. Leave the limit at the default value, Infinite.
  - iv. Click on Add Task  $\Rightarrow$  In the Contained Tasks table, click on the word Specify...  $\Rightarrow$  Select FTP\_with\_loss from the pull-down menu.
  - v. Click Next.

| The Configure ACE Application                                                                                      |                                                                                                    |
|----------------------------------------------------------------------------------------------------|----------------------------------------------------------------------------------------------------|
| Application Details:<br>Name: FTP Application<br>Repeat application 2 times per hour<br>using the following limit: | Specify:<br>1. Application name.<br>2. Application repetition per                                                                              |
| <pre></pre>                                                                                                    | user.<br>3. Maximum number of                                                                                                    |
| Task     ACE Trace File     Tier Names       1     FTP_with_loss                                                   | Click 'Add Task' to select the ACE<br>trace file(s) to be contained<br>as<br>part of this application.<br>Note:<br>1. All contained tasks must |
| Add Task Delete Task                                                                                               | <u>C</u> ancel <u>N</u> ext                                                                                                    |

- 5. The *Create ACE Topology* dialog box appears. Set **Number of Clients** to 100 and set **Packet Latency** to 40. Leave all other settings at the default values.
- 6. Click Create.

| Reate ACE Topology                                                         |                    |          |                                                                                                    | X |
|----------------------------------------------------------------------------|--------------------|----------|----------------------------------------------------------------------------------------------------|---|
| Specify parameters to create                                               | a network topology | for appl | dationApplication                                                                                                    |   |
| LAN Details:<br>Number of Clients:<br>Packet Analyzer:<br>Client Location: | 100                | •        | 1. Specify the number of clients<br>running the application. If more<br>than one client is specified, a<br>'LAN' node is used to represent<br>the clients. |   |
| WAN Details:<br>Technology:                                                | IP 👤               |          | 2. Packet Analyzer captures<br>packets in the simulated<br>network. It is not selectable if the                                                            |   |
| Packet Latency (msec):                                                     | 40 🗲               | _        | one.                                                                                                    |   |
| Packet Loss Ratio (0-100)                                                  | : 0                |          | 3. The default client location is based on information obtained                                                                                            |   |
| Access Bandwidth (Kbps)                                                    | 1536               |          | from the ACE trace files.                                                                                                    | - |
|                                                                            |                    |          | <u>C</u> ancel <u>Cr</u> eate                                                                                                    |   |

7. Select **File**  $\Rightarrow$  **Save**  $\Rightarrow$  Click **OK** to save the project.

The ACE Wizard creates a topology similar to the one shown. The **Tasks**, **Applications**, and **Profiles** objects have all been configured according to the trace files and the entries you made in the ACE Wizard. You can customize them further.

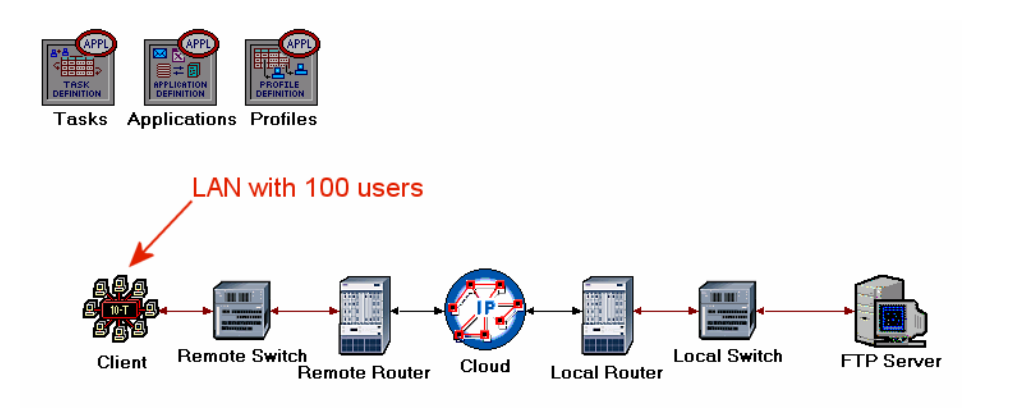

Run the Simulation and View the Results:

Now that the topology is created, you can run the simulation.

- 1. Click on the **Configure / Run Simulation** action button
- 2. Use the default values. Click **Run**. Depending on the speed of your processor, this may take several minutes to complete.
- 3. Close the dialog box when the simulation completes  $\Rightarrow$  Save your project.
- 4. Select View Results from the Results menu  $\Rightarrow$  Expand the Custom Application hierarchy  $\Rightarrow$  Select the Application Response Time (sec) statistic.

| Tiew Results                                                                                                    |                    |             |               |
|----------------------------------------------------------------------------------------------------|--------------------|-------------|---------------|
| Discrete Event Graphs Displayed Panel Graphs                                                                                                    |                    |             |               |
| Global Statistics                                                                                                    | Show Preview       |             |               |
| Generation Application<br>Generation Application (sec)<br>Generation (sec)<br>Generation | 40                 | - mont      | <b>~~</b>     |
| LH_ ACE_Topology                                                                                                    | 0                  | 2000        | 4000          |
|                                                                                                    | Stacked Statistics | This Scenar |               |
|                                                                                                    | As Is              |             | <b>▼</b>      |
| Results Generated: 03:22:11 Mar 21 2003                                                                                                    | Unselect           | t Add       | Show          |
|                                                                                                    |                    |             | <u>C</u> lose |

5. Click **Show**. The resulting graph should resemble the following:

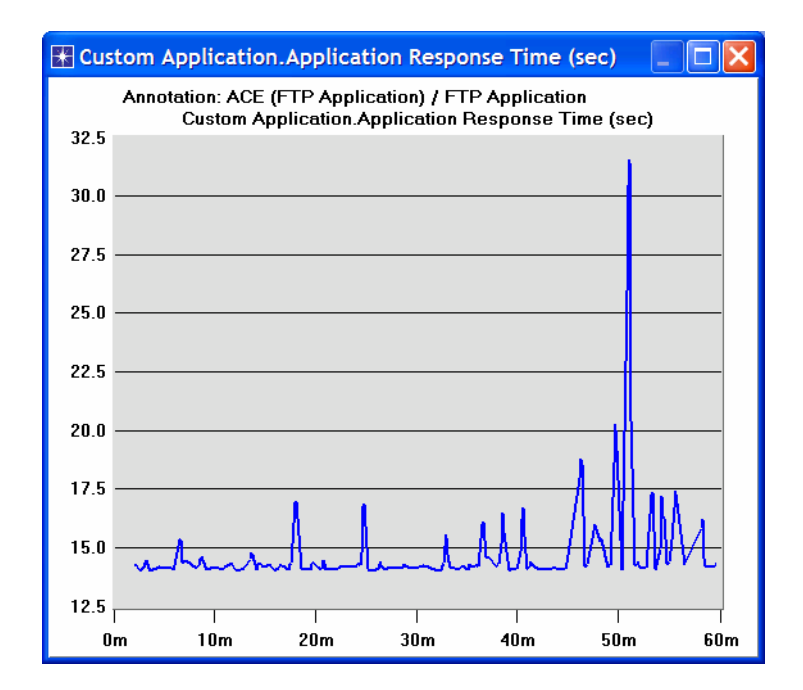

# **Further Readings**

- File Transfer Protocol (FTP): IETF RFC number 959 (www.ietf.org/rfc.html).

# Questions

- 1) Explain why the Client to FTP Server messages are mainly 0-byte messages?
- **2)** From AppDoctor's Summary of Delays, what is the effect of each of the following upgrades on the FTP download time?
  - a. Server upgrade
  - b. Bandwidth upgrade
  - c. Protocol(s) upgrade
- **3)** How do retransmissions contribute to protocol/congestion delay? And why are out of sequence packets a side effect of retransmissions?
- 4) Which protocol is responsible for the retransmission, IP, TCP, or FTP? Explain.

- 5) In the **Network Throughput** graph, the throughput from the FTP Server to the Client has an average value of about 300 Kbps and has a spike to about 500 Kbps. But the Frame Relay circuit has an available bandwidth of 768 Kbps. Explain why the throughput is not close to the available bandwidth.
- 6) Explain how the TCP in-flight data is used as an indicator of the TCP window size and how the bandwidth-delay product of the connection is used as an indicator of the ideal window size.
- 7) Comment on the graph we received that shows the relation between the network bandwidth and the FTP application response time. Why does the response time look unaffected by increasing the bandwidth beyond a specific point?
- 8) In the Deploy an Application section, a network model with multiple users was created based on the ACE file, FTP\_with\_loss. Duplicate the created scenario to create a new one with the name Q8\_ManyUsers\_ExistingTraffic. In this new scenario add an "existing" traffic of 80% load in the network. Examine how the existing traffic affects the FTP application's response time. Note: A simple way to simulate the existing traffic is to apply background utilization traffic of 80% to the link between the Remote Router and the IP Cloud.

# Lab Report

Prepare a report that follows the guidelines explained in Lab 0. The report should include the answers to the above questions as well as the graphs you generated from the simulation scenarios. Discuss the results you obtained and compare these results with your expectations. Mention any anomalies or unexplained behaviors.